## MDA-8001 Driver Installation Guide

MDA-8001 supports Windows XP / 2000 / Vista / 7 / Linux / Mac OS

Installation procedure for Windows XP :

- 1. Start up the PC and enter operation system.
- 2. Connect the USB cable with PC and MDA-8001.
- 3. Windows will detect the new device automatically and the below screen will show. Please then insert the driver CD rom.

MAXTHERMO

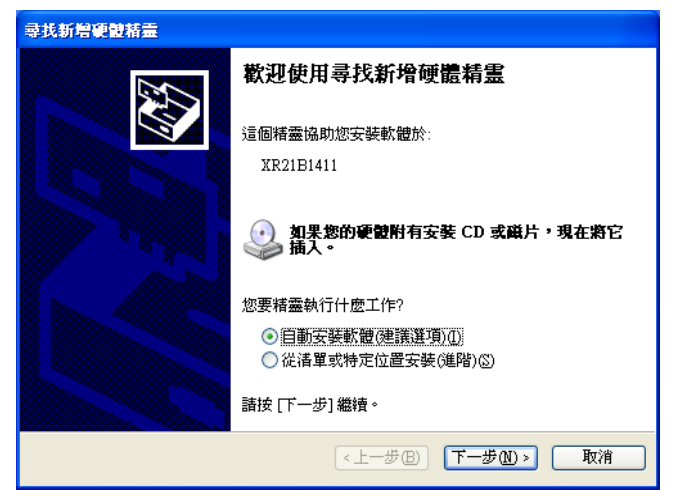

4. Please click "Install the hardware that I manually select from a list (Advanced), then press the" Next "button

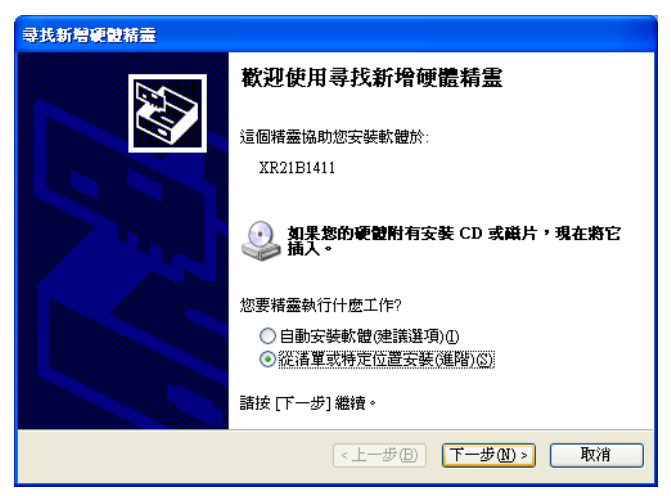

5. When the below screen shows, please click " Search for the best driver in these locations" and choose " Search removable media ( floppy, CD-ROM... ), then press the " Next" button.

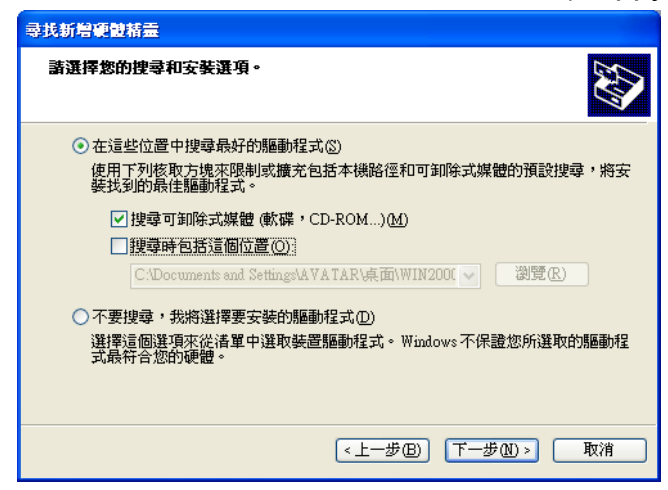

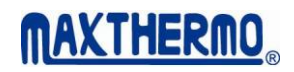

## 6. Installing and searching driver.

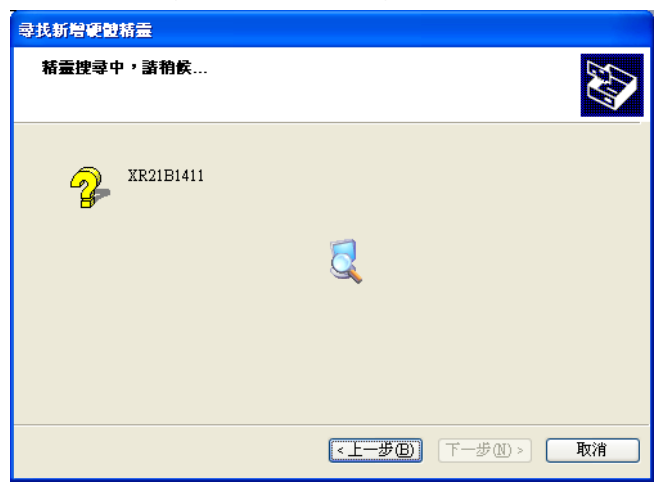

7. When the installing process is completed, please press the "Finish" button.

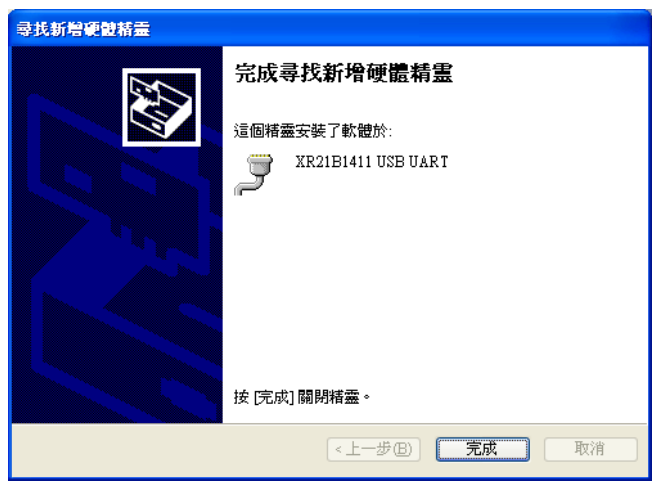

 Please enter the " Control panel " in the Windows XP system → Performance and maintenance → System properties → Hardware → Device Manager.

Then the below screen will show and when MDA-8001 is connected to the PC, XR21B1411 USB UART (COM5) will be listed below (COM and LPT).

This means that the installation is completed at COM5.

 If you would like have the installation in other COM port, please double click the XR21B1411 USB UART (COM5).

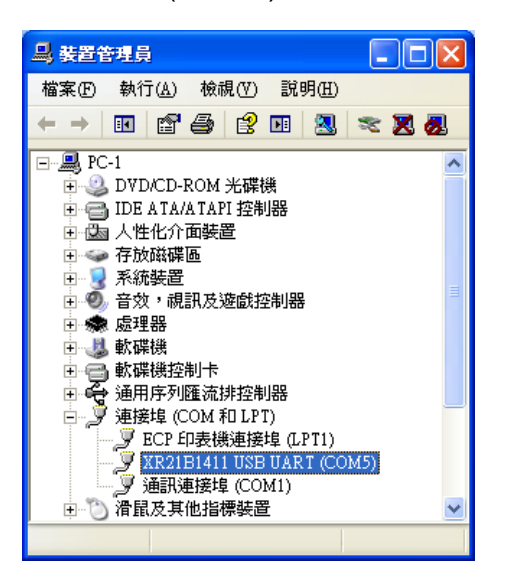

10. When the below screens shows, please select "Port Settings".

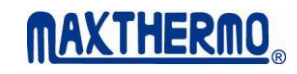

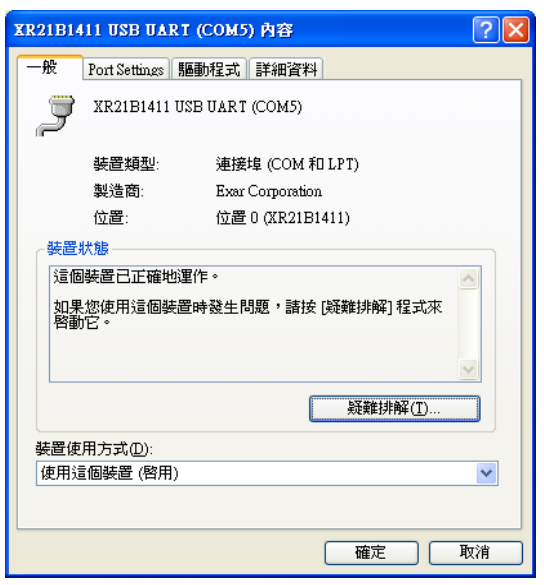

11. When the below screen shows, please click the "Advanced" button.

| XR21B1411 USB UART (COM5) 內容 ? 🛛                |
|-------------------------------------------------|
| 一般 Port Settings 驅動程式 詳細資料                      |
|                                                 |
| Bits per second: 9600                           |
| Data bits: 8                                    |
| Parity: None                                    |
| Stop bits: 1                                    |
| Elow control: None                              |
| RS-485 <u>Advanced</u> <u>B</u> estore Defaults |
| T Wide Mode                                     |
| ✓ Low Latency Mode 50000 ▼ (bps and less)       |
|                                                 |
|                                                 |
|                                                 |

12. When the below screen shows, the listed COM Port Number is COM5.

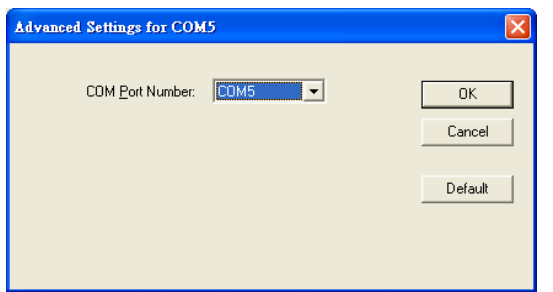

13. Please roll down the bar to see all the COM and select the COM which is not in use.

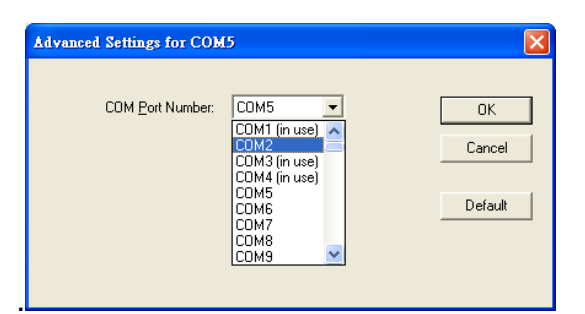